# User Guide

# **Lobbyist Registration & Reporting System**

DISCLOSURE REPORTING

# Reviewing your registration is the first step in filing a disclosure report

- Information from your registration records is used to create your disclosure forms
- Select the "registration review" link from the navigation bar

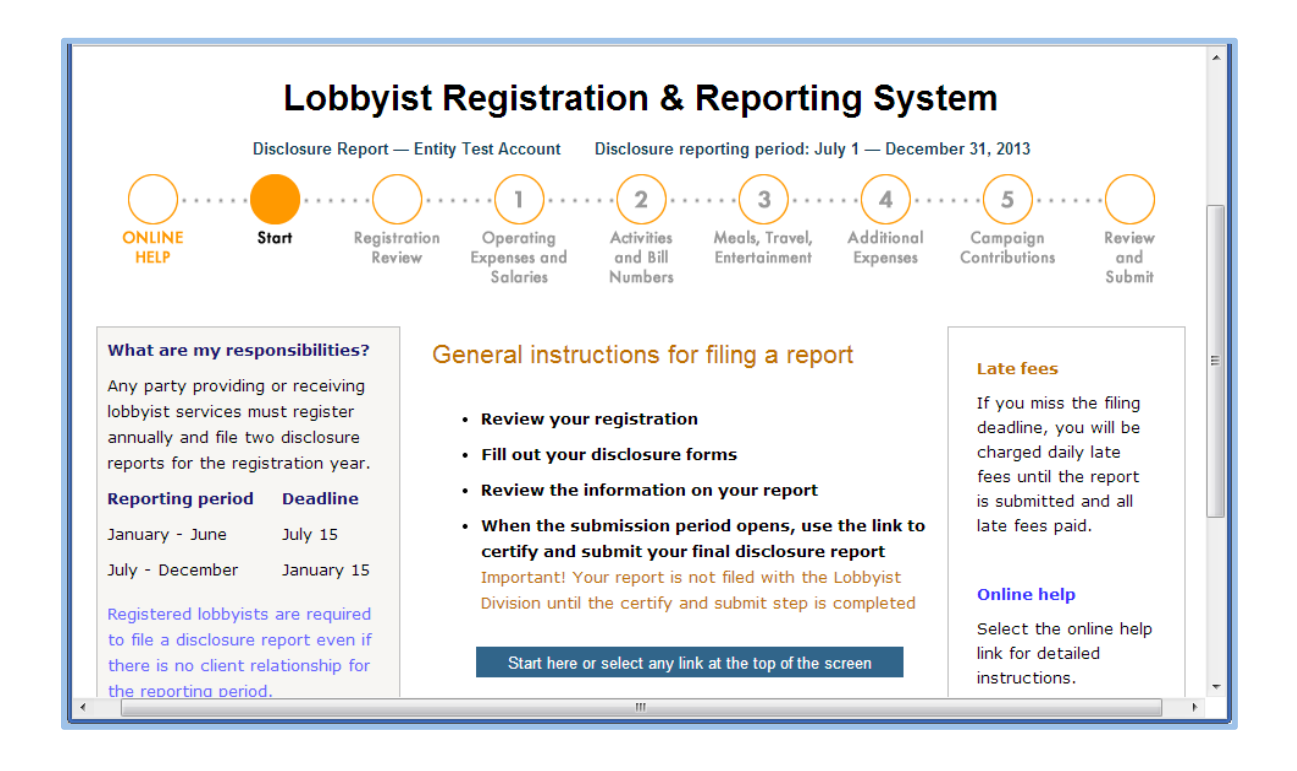

>> The screen images displayed throughout the online help documents do not represent accurate reporting and submission dates, or actual lobbyists, entities, sub-agents, or clients. The information contained within these sample screens is strictly intended for **instructional purposes** only.

# Lobbyist registration review screens

### Review all information and update if necessary

 To correct information, select "update registration" and then follow the links to edit or amend

| Lablaciat Danistration 0 Dan article 0 Ocean                                                                                                    |                                                                                                    |                                                                                                    |
|----------------------------------------------------------------------------------------------------|----------------------------------------------------------------------------------------------------|----------------------------------------------------------------------------------------------------|
| Lobbyist Registration & Reporting System                                                                                                    |                                                                                                    |                                                                                                    |
| Disclosure Report — Lobbyist Test Account Disclosure reporting period: January 1 — June 30, 2013                                                                                                    |                                                                                                    |                                                                                                    |
| ONLINE Start Registration Operating Activities Meals, Travel, Additional Campaign Review                                                                                                    |                                                                                                    |                                                                                                    |
| HELP Review Expenses and Bill Entertainment Expenses Contributions and Numbers Submit                                                                                                    |                                                                                                    |                                                                                                    |
| The system sends status me<br>for this reporting period to th<br><b>email on this registration.</b><br>Contact the Lobbyist Division<br>have questions about email<br>addresses.                                                                                    | he Review your<br>This registration is u<br>this reporting period<br>accurate.                                                                       | 2013 registration<br>sed to create your disclosure forms for<br>. Update any informaton that is not Contact the Lobbyist<br>Division at 617-727-9122<br>if you have questions<br>about the disclosure<br>reporting process |
| Change of account type<br>If you were retained by more<br>one client during this reportin<br>period, contact the Lobbyist<br>Division to update your acco<br>Registration and disclosure m<br>are governed by Massachuse<br>General Laws, Chapter 3, Se<br>39 - 50. | e than<br>ng Lobbyist name:<br>Business name:<br>uunt. Address:<br>eporting Phone number:<br>etts Primary email addre<br>cctions Secondary email add | Lobbyist Test Account<br>Lobbyist Test Account<br>1 Beacon Boston, MA 12345 US<br>123-456-7890<br>ss: lobbyisttestaccount@sec.state.ma.us<br>dresses:<br>Both                                                              |
|                                                                                                    |                                                                                                    | Client name Employed Terminated<br>ClientTestSep11 1/1/2013                                                                                                    |
|                                                                                                    |                                                                                                    |                                                                                                    |
| ٠                                                                                                    |                                                                                                    | Udate Registration     Note: Registration amendments must<br>be submitted and concluded by the<br>Lobbyist Division before you can<br>certify and submit your disclosure                                                   |
|                                                                                                    |                                                                                                    |                                                                                                    |
| and clients are<br>required to submit<br>disclosure reports<br>within the 2-week<br>period that follows                                                                                                    | Update your regist<br>Edit or update any information th<br>you are not making any correction                                                         | tration records<br>at is not correct for this registration year. If<br>process<br>Division at 617-727-9122 if<br>you have questions about<br>the disclosure reporting<br>process                                           |

### Select a link

each reporting

Registration and

Massachusetts

General Laws,

disclosure reporting

are governed by

Chapter 3, Sections 39 - 50.

period

- Edit registration
- Edits to contact information are made automatically (address, email, phone number)
- Amend registration
- An amendment (last name, company name) must be sumbitted to the Lobbyist Division for review and conclusion

# **Entity registration review screens**

## Sub-agent and general expense forms are created from these records

To correct information, select "update registration" and then follow the links to

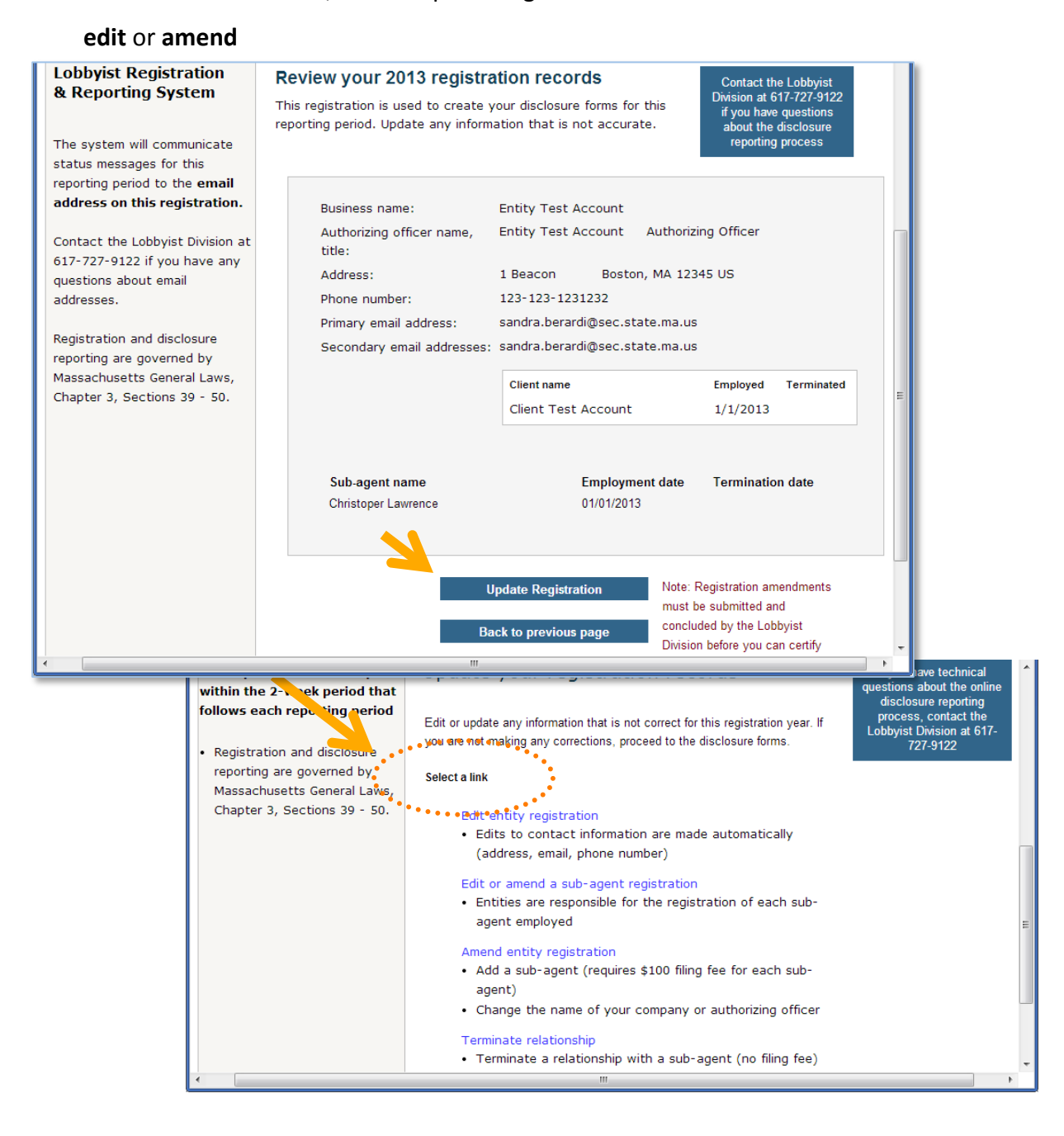

# **Client registration review screens**

To correct information, select "update registration" and then follow the links to

# edit or amend

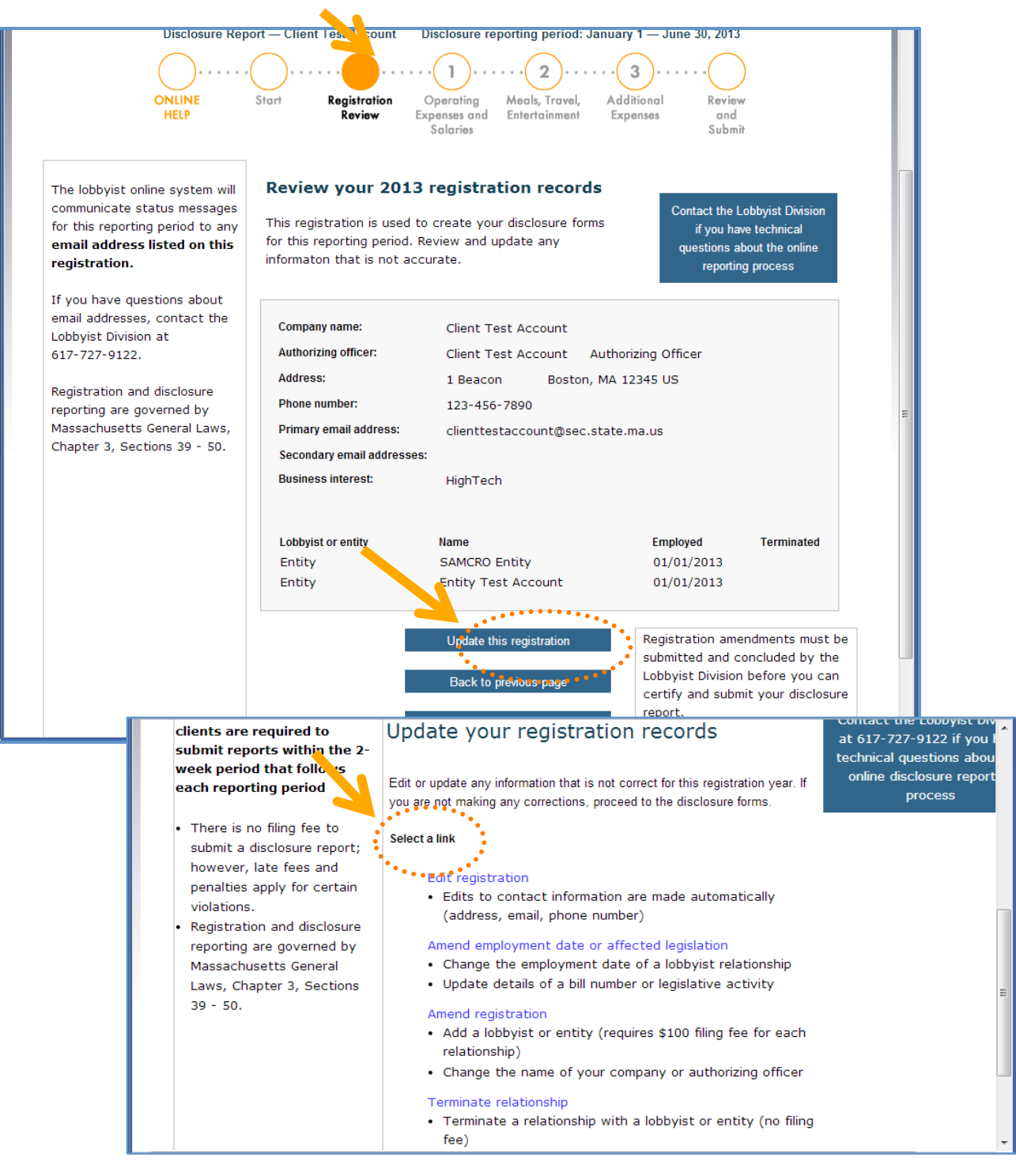